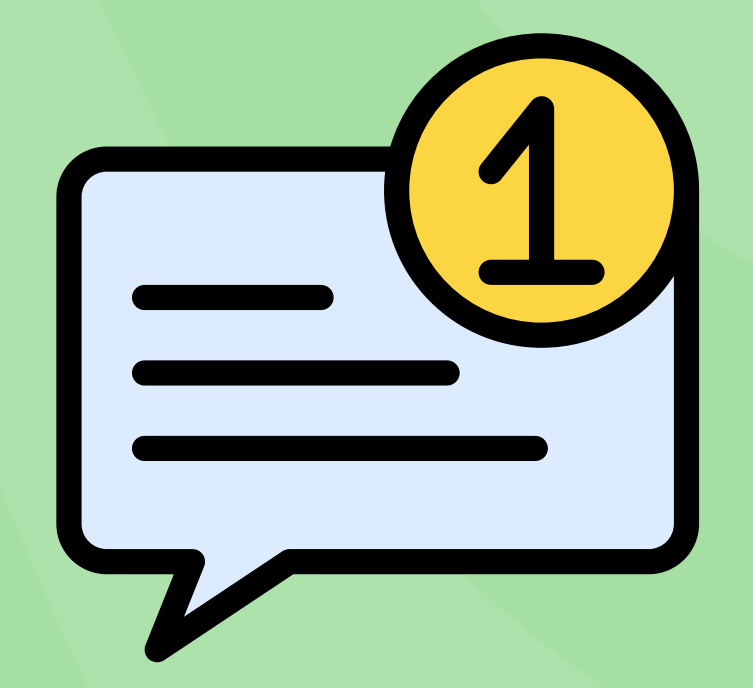

## How to Set Up Text Message Alerts on Your SBL Account

# <u>Step 1</u>

<u>Note</u>: This is how it will look on your phone. Your screen will look slightly different on a computer!

| 1:00 |        | .11 7 800 |       |  |
|------|--------|-----------|-------|--|
| =    | Search | ٩         | Login |  |
|      |        |           |       |  |

#### **Library Hours:**

Mon., Fri. & Sat. 10am-5pm Tues.-Thurs. 10am-8pm (Closed Saturdays during July and August)

#### Download eBooks and eAudiobooks!

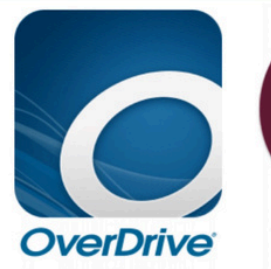

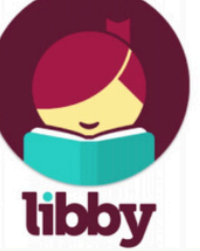

Download eBooks & eAudios through the State of CT's Palace Project

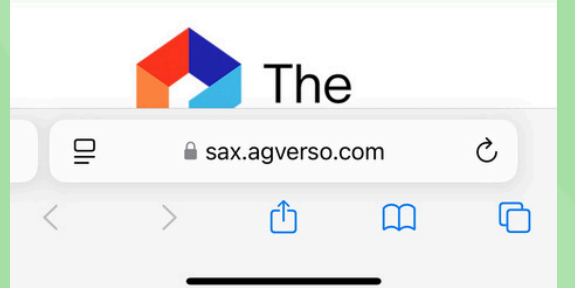

## Log-in to your account at sax.agverso.com

### Use your library card number & password

Don't know your password? Give us a call!

# <u>Step 2</u>

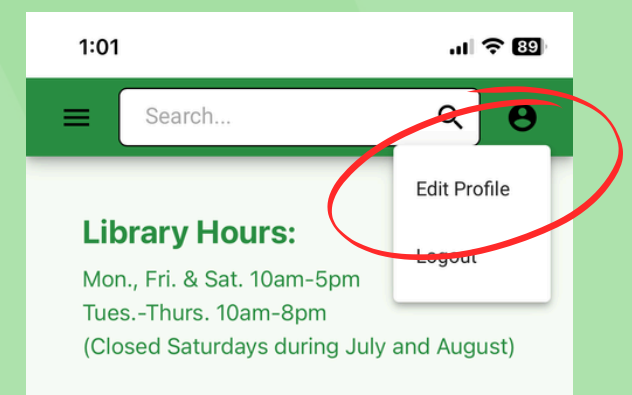

#### Download eBooks and eAudiobooks!

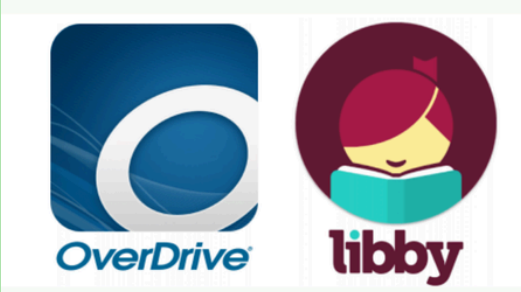

Download eBooks & eAudios through the State of CT's Palace Project

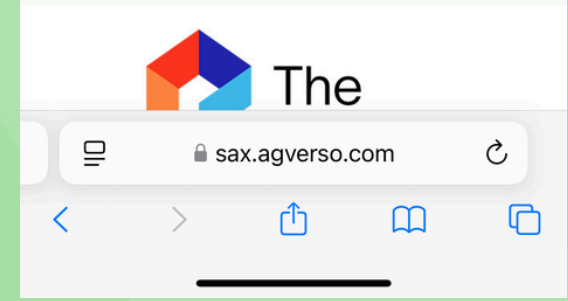

## Click on the icon, then Edit Profile

# <u>Step 3</u>

| 1:01                                    |               | ul 🗢 89 |  |  |  |
|-----------------------------------------|---------------|---------|--|--|--|
| Searc                                   | ch            | ৎ 😖     |  |  |  |
| Dec 31 2025 1                           | 1:59PM        |         |  |  |  |
| Patron Group<br>CANTERBURY              |               |         |  |  |  |
| Mobile Phone                            |               |         |  |  |  |
| 860123456                               | 57            |         |  |  |  |
| Mobile Provider<br>AT&T                 |               | •       |  |  |  |
| Notification Preferen                   | nces          | *       |  |  |  |
| Reserve Notification                    | n Preferences | •       |  |  |  |
| Work Phone                              |               |         |  |  |  |
| Email me on<br>MONDAY                   |               | •       |  |  |  |
| Receive pre-overdue reminder notices? * |               |         |  |  |  |
| Yes                                     |               | ľ       |  |  |  |
| Save Profile                            |               |         |  |  |  |
| ₽                                       | sax.agverso.c | com Č   |  |  |  |
| < >                                     | Û             | n D     |  |  |  |
|                                         |               | -       |  |  |  |

### Scroll down, and make the following changes

- 1. Enter in your cell phone number under Mobile Phone with no spaces or dashes
- 2. Choose your phone carrier
- 3. Change Reserve Notification Preferences to SMS if you want to receive texts <u>ONLY</u> about reserves
- 4. Change Notification Preferences to SMS if you want to receive texts about <u>ALL</u> account updates

### Hit Save Profile, and you're done!